## Register for an Event via MIC for Your Members

1. Log in to the Member Information Center (MIC) and select Events.

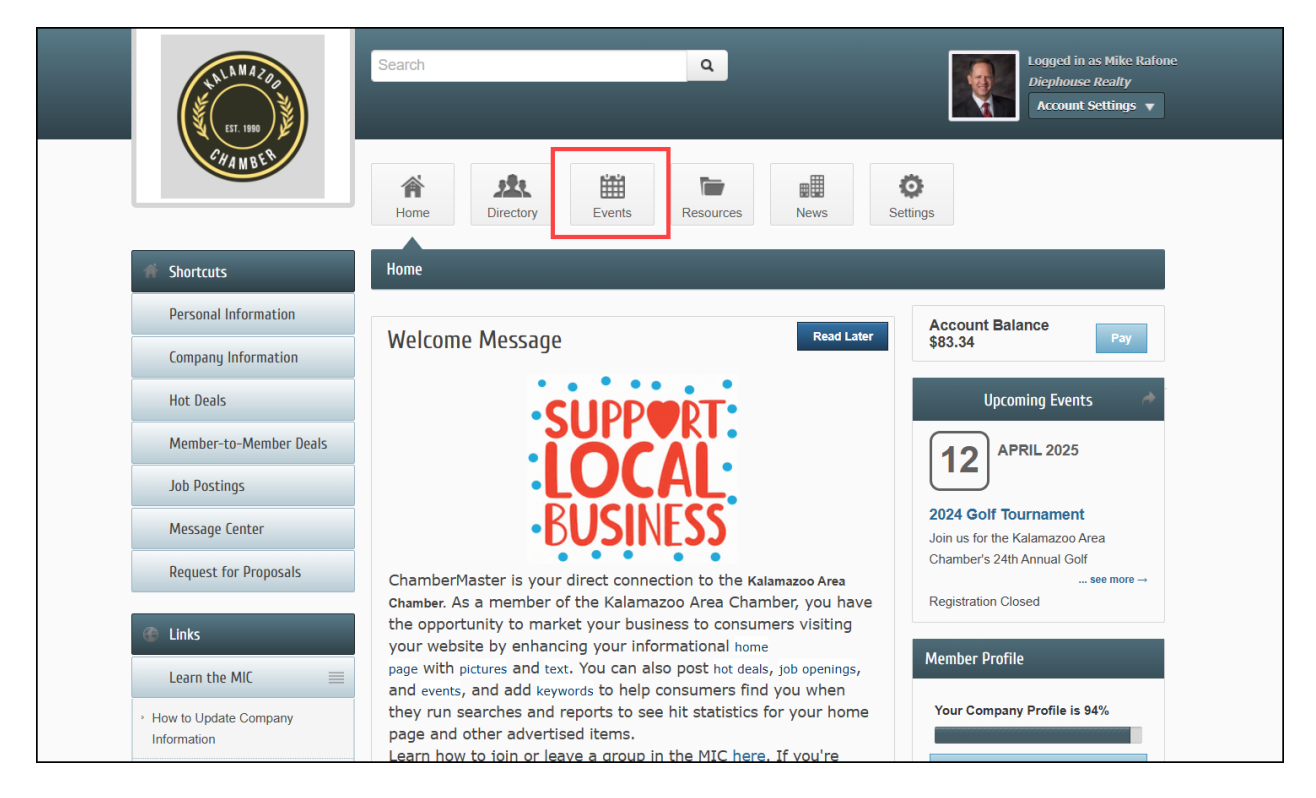

2. Select the **Register Now** button for the event you would like to register for.

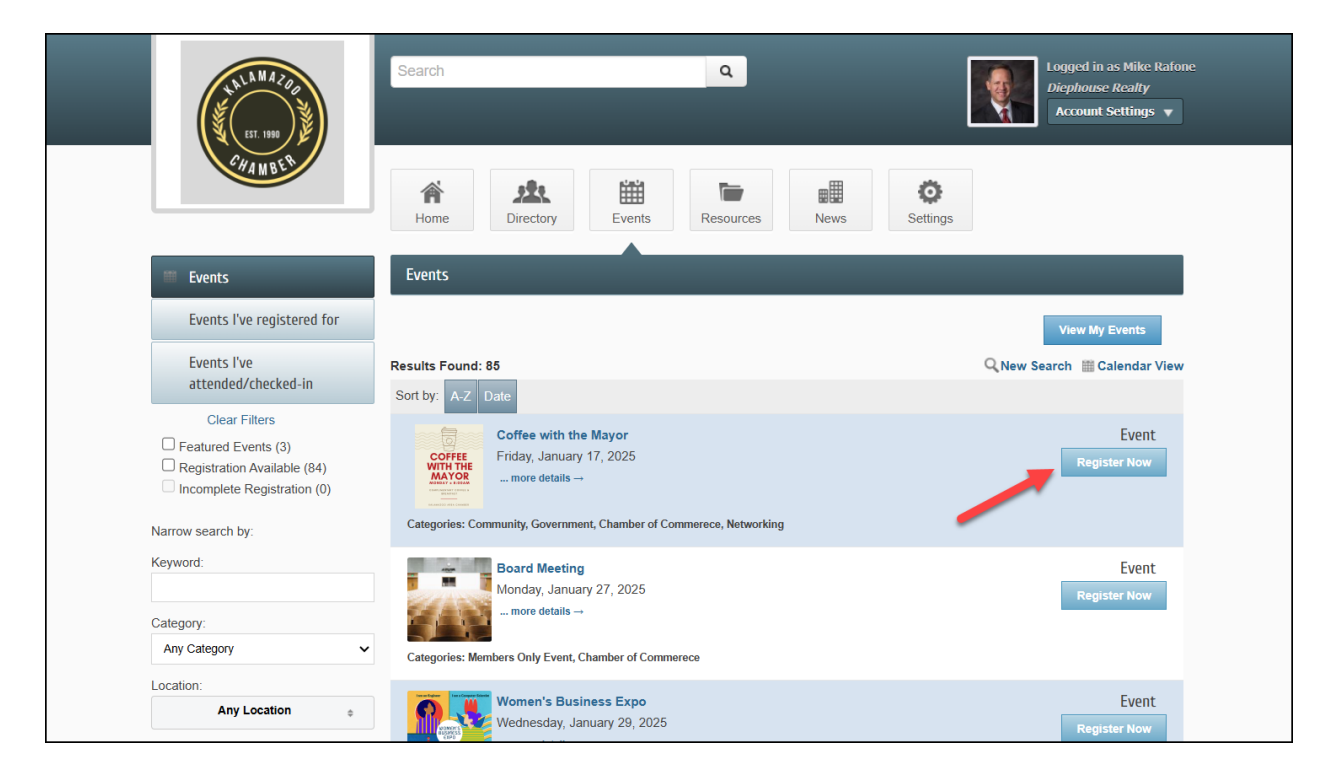

3. Complete the event registration.

|  | HALA MAZOO<br>EST. 1990                                                                                                    | Search Q Logged in as Mike Rafone<br>Dicphouse Realty<br>Account Settings v |              |                  |                      |   |  |  |
|--|----------------------------------------------------------------------------------------------------|-----------------------------------------------------------------------------|--------------|------------------|----------------------|---|--|--|
|  | CHAMBER                                                                                                    | Home Directory                                                              | events Resou | rces News        | <b>O</b><br>Settings |   |  |  |
|  | 🗰 Events                                                                                                    | Event Registration                                                          |              |                  |                      |   |  |  |
|  | Events I've registered for       Coffee with the Mayor         Events I've attended/checked-in       January 17, 2025 @ 7:00 AM - 9:00 AM (EST)         We've automatically logged you in as Mike Rafone of Diephouse Realty using your active session. Not you? Click here to relogin. |                                                                             |              |                  |                      |   |  |  |
|  |                                                                                                    |                                                                             |              |                  |                      |   |  |  |
|  |                                                                                                    |                                                                             |              |                  |                      |   |  |  |
|  | Attendees                                                                                                    |                                                                             |              |                  |                      |   |  |  |
|  |                                                                                                    | First Name                                                                  | Last Name    | Company          | Email                |   |  |  |
|  |                                                                                                    | Mike                                                                        | Rafone       | Diephouse Realty | mike@mailinator.com  | * |  |  |
|  |                                                                                                    | Add Attendee                                                                |              |                  |                      |   |  |  |
|  |                                                                                                    | Total Amount: \$0.00                                                        |              |                  |                      |   |  |  |

4. To view event registrations, select the **Events I've Registered for** link.

|  | TALLA MAZOR                                                                                   | Search                                                                                       | Logged in as Mike Rafone<br>Dicphouse Realty<br>Account Settings v |
|--|-----------------------------------------------------------------------------------------------|----------------------------------------------------------------------------------------------|--------------------------------------------------------------------|
|  | CHAMBER                                                                                       | Home Directory Events Resources News Setting                                                 | 15                                                                 |
|  | Events                                                                                        | Events                                                                                       |                                                                    |
|  | Events I've registered for                                                                    |                                                                                              | View My Events                                                     |
|  | Events I've<br>attended/checked-in                                                            | Results Found: 85           Sort by:         A-Z         Date                                | Q New Search IIII Calendar View                                    |
|  | Clear Filters   Featured Events (3)  Registration Available (84)  Incomplete Registration (0) | Coffee with the Mayor<br>Coffee With the Mayor<br>Friday, January 17, 2025<br>more details → | Event<br>Register Now                                              |
|  | Narrow search by:                                                                             | Categories: Community, Government, Chamber of Commerce, Networking                           |                                                                    |
|  | Keyword:                                                                                      | Board Meeting<br>Monday, January 27, 2025                                                    | Event<br>Register Now                                              |
|  | Category:                                                                                     | more details →                                                                               |                                                                    |
|  | Any Category 🗸                                                                                | Categories: Members Only Event, Chamber of Commerece                                         |                                                                    |
|  | Location: Any Location                                                                        | Women's Business Expo<br>Wednesday, January 29, 2025                                         | Event<br>Register Now                                              |

5. To make changes to event registrations, select the **Add/Edit Registration** button.

| ET. 1980                                       | Search Q                                                                                                    | Logged in as Mike Rafone<br>Diephouse Realty<br>Account Settings |
|------------------------------------------------|----------------------------------------------------------------------------------------------------|------------------------------------------------------------------|
| CHAMBER .                                      | Home Directory Events Resources News Settings                                                                                                    |                                                                  |
| iiii Events                                    | Events                                                                                                    |                                                                  |
| Events I've registered for                     |                                                                                                    | View My Events                                                   |
| Events I've<br>attended/checked-in             | Results Found: 1 (Events I've Registered For)<br>Sort by: A-Z Date                                                                                                    | Q New Search IIII Calendar View                                  |
| Clear Filters<br>Narrow search by:<br>Keyword: | Coffee with the Mayor<br>Coffee With the<br>WITH THE<br>WITH THE<br>WITH THE<br>WITH THE<br>WITH THE<br>WITH THE<br>WITH THE<br>WITH THE<br>WITH THE<br>WITH THE<br>Coffee with the Mayor<br>Friday, January 17, 2025<br>more details →<br>Categories: Community, Government, Chamber of Commercee, Networking | Event<br>Add/Edit Registration                                   |
| Category:                                      |                                                                                                    |                                                                  |
| Any Category 🗸                                 |                                                                                                    |                                                                  |
| Location:                                      |                                                                                                    |                                                                  |
| Any Location 👳                                 |                                                                                                    |                                                                  |
| Month:                                         |                                                                                                    |                                                                  |
|                                                |                                                                                                    |                                                                  |